# 訪問VoIP路由器的基於Web的設定頁面

#### 目錄

<u>簡介</u> <u>如何訪問路由器的基於Web的設定頁面?</u> <u>相關資訊</u>

### 簡介

本文是系列文章中的一篇,旨在協助安裝、疑難排解和維護Cisco Small Business產品。

如需文件慣例的詳細資訊,請參閱<u>思科技術提示慣例。</u>

#### 問:如何訪問路由器的基於Web的設定頁?

**答:所**有路由器都有一個內建的基於Web的設定頁,通過該頁,您可以自定義設定和設定高級屬性 。

註:在訪問路由器的基於Web的設定頁面前,請確保路由器已通電並且電腦已連線到路由器上的一 個乙太網埠,例如1、2、3或4。

請完成以下步驟:

- 1. 開啟Web瀏覽器,如Internet Explorer。
- 2. 轉至位址列並輸入您的路由器**的IP地址**,然後按Enter鍵。例如,192.168.15.1是大多數VOIP路 由器的預設IP。

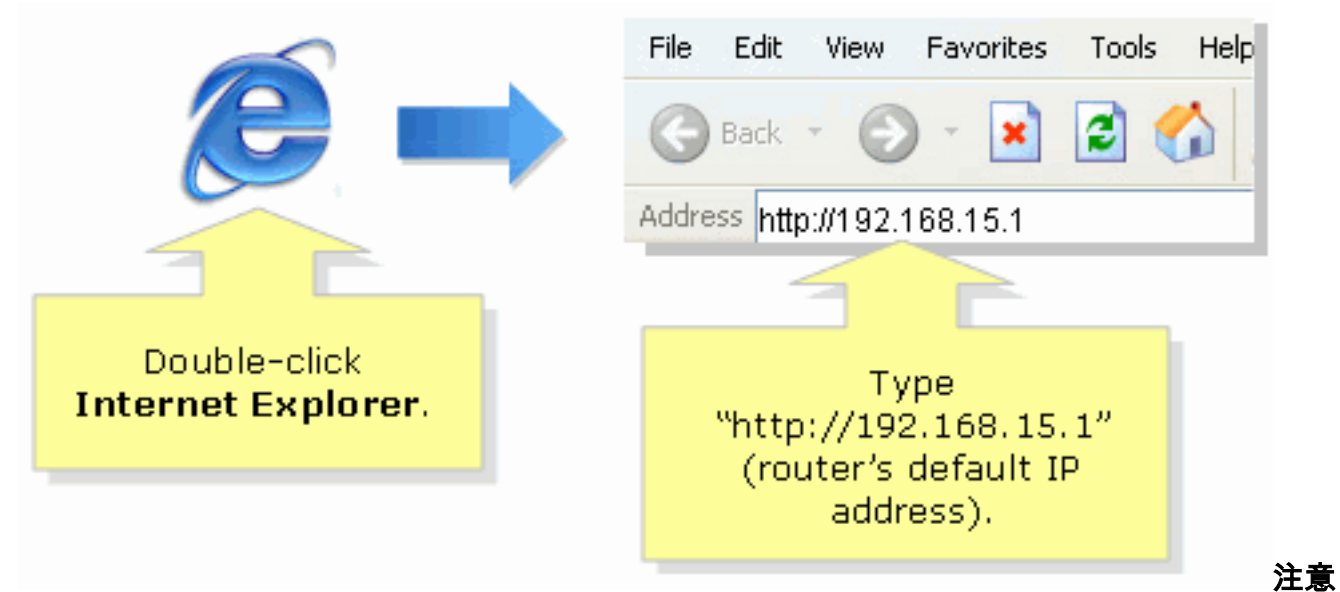

:如果路由器的IP地址已更改,請在位址列中鍵入路由器的IP地址。路由器的IP地址可通過以 下因素更改: 如果運行路由器的安裝CD如果在路由器的基於Web的設定頁面上更改此設定如 果您忘記路由器的IP地址,可以嘗試以下步驟之一: 檢查路由器的IP地址。按路由器背面的 **Reset**按鈕30秒。**註:此過**程會將路由器重置為出廠預設值。路由器上的所有設定都會被清除 。路由器的IP地址將為192.168.15.1,重置後密碼為admin。

3. 新視窗將提示輸入使用者名稱和密碼。輸入admin作為使用者名稱和密碼,因為admin是預設的 使用者名稱密碼,然後按一下ok。

| Connect to 192.168.15.1                 |                      |                                                                                                    |
|-----------------------------------------|----------------------|----------------------------------------------------------------------------------------------------|
|                                         |                      |                                                                                                    |
| <u>U</u> ser name:<br><u>P</u> assword: | Remember my password | Under <b>User name</b> and<br><b>Password</b> fields, enter<br>"admin" (this is<br>the router's default<br>username and password)<br>then click <b>OK</b> . |
|                                         | OK Cancel            |                                                                                                    |

**注意:**如果路由器的口令已更改,請在「口令」欄位中鍵入路由器的新口令。路由器的密碼可 能由以下因素更改: 如果運行路由器的安裝CD如果在路由器的基於Web的設定頁面上更改此 設定

## 相關資訊

• 技術支援與文件 - Cisco Systems